# Message Broadcasting

Message Broadcasting is een invoegtoepassing voor EasyMP Monitor. Beheerders kunnen de invoegtoepassing gebruiken om berichten of aankondigingen naar een of meer projectoren of alle projectoren in het netwerk te verzenden. U kunt berichten handmatig verzenden, of de timerfunctie in EasyMP Monitor gebruiken om de berichten automatisch te laten verzenden.

# Besturingsomgeving

Voordat u de invoegtoepassing Message Broadcasting installeert, moet u controleren of EasyMP Monitor (versie 4.50 of later) geïnstalleerd is en of aan de volgende vereisten is voldaan.

- Compatibele computers
   Windows<sup>®</sup> 7, Windows Vista<sup>®</sup>, Windows XP of Windows 2000
   Professional
- Zorg dat uw projectoren Message Broadcasting ondersteunen.
   Raadpleeg indien nodig <u>www.epson.com</u>.
- De projectoren waar u uw bericht heen wilt sturen, moeten in EasyMP Monitor geregistreerd zijn.

# Message Broadcasting installeren

Volg de instructies op de website van Epson voor het downloaden en het installeren.

# Berichten maken

Maak een berichtbestand of meerdere berichtbestanden aan in JPEG-formaat. U kunt JPEG-afbeeldingen met een maximale resolutie van 1920 x 1200 pixels verzenden.

#### opmerking

Indien een of meerdere van de projectoren die u selecteert, uitgeschakeld zijn, zullen ze automatisch worden ingeschakeld wanneer u begint met Message Broadcasting. Voor netwerkcommunicatie moet u ervoor zorgen dat de instelling Stand-by modus in het menu Uitgebreid van de projectoren op Communicatie aan staat. De eenvoudigste manier om berichten in JPEG-formaat aan te maken, is om dia's van Microsoft<sup>®</sup> PowerPoint<sup>®</sup> op te slaan als JPG-bestanden.

- 1. Maak eerst een dia of een serie dia's aan in PowerPoint. Open vervolgens het menu Bestand en selecteer Opslaan als.
- Als bestandstype selecteert u JPEG-indeling (\*.jpg) en klikt u vervolgens op Opslaan.
   Indien u met een reeks dia's werkt, kunt u selecteren of u Alle dia's dan wel Alleen huidige dia wilt opslaan.

## Berichten verzenden

U kunt één JPEG-bestand verzenden of een map selecteren waarin een reeks JPEG-bestanden zitten die als diavoorstelling moeten worden verzonden.

## Handmatig verzenden

U kunt een JPEG-bestand of een map die een reeks JPEG-bestanden bevat handmatig selecteren om te verzenden.

1. Start EasyMP Monitor op.

Het is mogelijk dat u een scherm ziet dat er als volgt uitziet, met uw geregistreerde projecten en groepen erop vermeld:

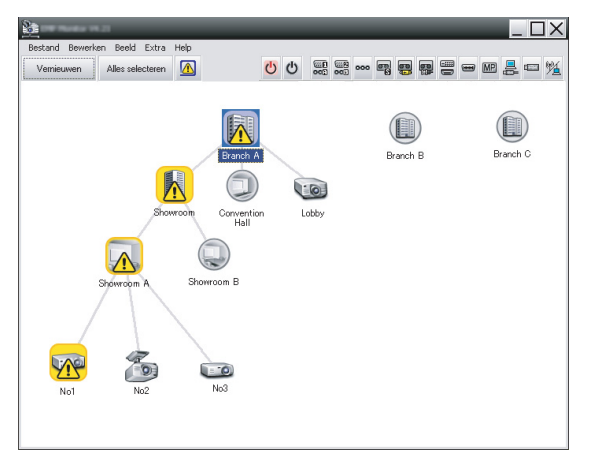

### opmerking

Op dit scherm ziet u een voorbeeld van Groepen weergeven. Uw scherm ziet er anders uit in Details weergeven. 2. Open het menu Extra en selecteer Plug-in > Message Broadcasting.

U ziet het venster Message Broadcasting:

Message Broadcasting Ver, X.XX

Projector Ist

Projector 10

Polder

Select

Update interval

Start
End

Close

opmerking

De taal van de gebruikersinterface van Message Broadcasting is enkel in het Engels.

- 3. Selecteer de projector of groep waar u uw bericht heen wilt sturen.
- Selecteer naar keuze een van beide selectievakjes.
   File: selecteer dit om als één bestand te verzenden.
   Folder: selecteer dit om een reeks bestanden als diavoorstelling te verzenden.
- 5. Klik op Select en selecteer vervolgens het bestand of de map die u wilt verzenden.

U ziet het bestand of de map in het venster Message Broadcasting:

| Message Broadcasting Ver. X.XX<br>Projector list | X                                                                                                    |
|--------------------------------------------------|----------------------------------------------------------------------------------------------------|
| Projector 10                                     | <ul> <li>C File</li> <li>Select</li> <li>C: Users\John Smith\Documents\Announce</li> <li>Select</li> <li>Update interval</li> <li>1 → minutes</li> <li>Start</li> <li>End</li> </ul> |
|                                                  | Close                                                                                                    |

#### opmerking

Gebruikers van projectoren of presentatoren kunnen de uitzending van het bericht op elk moment beëindigen door op de knop Esc op de projector of de afstandsbediening te drukken.

Zodra de knop Esc wordt ingedrukt, zal de projector geen rondzendberichten meer ontvangen tot hij opnieuw wordt opgestart.

#### opmerking

Op dit scherm ziet u een voorbeeld van Groepen weergeven. Uw scherm ziet er anders uit in Details weergeven.

- Indien u een map hebt geselecteerd, kunt u de tijdsinstellingen tussen de dia's opgeven.
   Selecteer het aantal minuten voor het Update interval.
- 7. Klik op Start.

Uw bericht of diavoorstelling wordt naar de geselecteerde projector of groep verzonden. Indien een projector al in werking is, zal de Message Broadcasting de bestaande projectie onderbreken.

 Wanneer u de weergave van het bericht of de diavoorstelling wilt beëindigen, klikt u op End. Indien u niet op End klikt, blijft het bericht op het scherm staan. Indien u een diavoorstelling hebt verzonden, wordt die herhaald tot u hem beëindigt.

## Automatisch verzenden

U kunt de timerfunctie in EasyMP Monitor gebruiken om diavoorstellingen of berichten in te stellen voor automatische verzending.

1. Start EasyMP Monitor op.

Het is mogelijk dat u een scherm ziet dat er als volgt uitziet, met uw geregistreerde projecten en groepen erop vermeld:

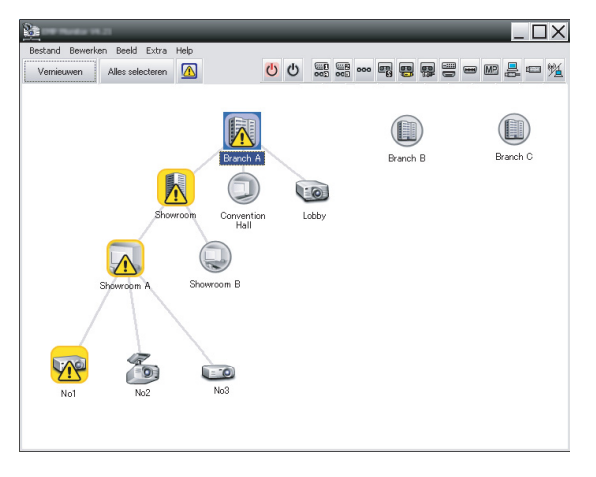

2. Open het menu Extra en selecteer Timer > Timerinstelingen. U ziet het venster Timerinstelingen:

| Projectors      | Datum  |             | •   | 08/2007 | 7          | ►   |      |           |
|-----------------|--------|-------------|-----|---------|------------|-----|------|-----------|
| Convention Hall | ZON    | MAA         | DIN | WOE     | DON        | VBI | ZAT  | 7         |
| □ I Showroom    |        |             |     | 1       | 2          | 3   | 4    |           |
| 🖃 📳 Showroom A  | 5      | 6           | 7   | 8       | 9          | 10  | 11   |           |
| CCC No1         | 12     | 13          | 14  | 15      | 16         | 17  | 18   |           |
| CON No2         | 19     | 20          | 21  | 22      | 23         | 24  | 25   |           |
| No3             | 26     | 27          | 28  | 29      | 30         | 31  |      |           |
| 표 📰 Showroom B  |        |             |     |         |            |     |      |           |
| ∃ IIII Branch C | Timers |             |     |         |            |     |      |           |
|                 | Dis    | Displaynaam |     |         | Datum Tijd |     | Tijd | Bewerking |
|                 |        |             |     |         |            |     |      |           |
|                 |        |             |     |         |            |     |      |           |

- 3. Selecteer de projector of groep waar u uw bericht heen wilt sturen.
- 4. Klik op Toevoegen.

U ziet het venster Nieuwe timer maken:

| Create New Timer      | _          | ×        |
|-----------------------|------------|----------|
| Schedule <u>m</u> ode | Date       | <b>•</b> |
| Date                  | 2009/03/26 | •        |
| Time (24 hour)        | 09:55      | •        |
| <u>Operation</u>      | Power ON   | •        |
|                       |            |          |
|                       |            |          |
|                       |            |          |
|                       |            |          |
|                       |            |          |
|                       |            |          |
|                       |            |          |
|                       |            |          |

- 5. Klik op 💽 in het vak Planningsmodus en selecteer een van de volgende:
  - Datum—Selecteer de datum waarop u wilt verzenden.
  - Wekelijks—Selecteer de begin- en einddatum en de dag of de dagen waarop u wilt uitzenden.
  - Dagelijks—Selecteer de begin- en einddatum voor de dagelijkse verzending.

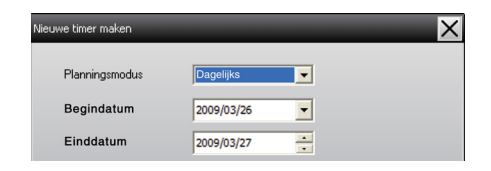

- 6. Selecteer het tijdstip waarop u wilt starten met verzenden.
- Klik op in het vak Bewerking en selecteer Message Broadcasting start. Klik vervolgens op OK. U ziet het volgende:

| Create New Timer     |                               | ×      |
|----------------------|-------------------------------|--------|
| Schedule gode        | Date                          | •      |
| 14                   | 2009/04/01                    | -      |
| T(mm (24 hour)       | 17:08                         | •      |
| Dentes               | Message Broadcasting start    | •      |
| You are about to sta | rt Message Broadcasting sessi | on.    |
|                      |                               |        |
| • File               |                               |        |
|                      |                               | Select |
| C Folder             |                               |        |
|                      |                               | Select |
| Update interval      | 5 minutes                     |        |
|                      |                               |        |
|                      |                               |        |
|                      |                               |        |
|                      | ПК                            | Cancel |
|                      | - Cit                         |        |

- Selecteer naar keuze een van beide selectievakjes.
   File: selecteer dit om als één bestand te verzenden.
   Folder: selecteer dit om een reeks bestanden als diavoorstelling te verzenden.
- 9. Klik op Select en selecteer vervolgens het bestand of de map die u wilt verzenden.
- Indien u een diavoorstelling verzendt, kunt u de tijdsinstellingen tussen de dia's opgeven. Selecteer het aantal minuten voor het Update interval.
- 11. Klik op OK.

| Timerinstelingen                                                                                                    |                                      |                              |                            |                                 | _                               | _                                | _                          | ×               |
|----------------------------------------------------------------------------------------------------|--------------------------------------|------------------------------|----------------------------|---------------------------------|---------------------------------|----------------------------------|----------------------------|-----------------|
| Projectors                                                                                                    | Datum                                |                              | 4                          | 09/200                          | ,                               | •                                |                            |                 |
| Grant A      Grant A      Grant A | 201<br>5<br>12<br>19<br>26<br>Timers | N MAA<br>6<br>13<br>20<br>27 | DIN<br>7<br>14<br>21<br>28 | WOE<br>1<br>8<br>15<br>22<br>29 | DON<br>2<br>9<br>16<br>23<br>30 | VRI<br>3<br>10<br>17<br>24<br>31 | ZAT<br>4<br>11<br>18<br>25 |                 |
|                                                                                                    |                                      | Displaynaa                   | m                          |                                 | Datum                           |                                  | Tijd                       | Bewerking       |
|                                                                                                    | (33)                                 | Lobby                        |                            |                                 | 2005/08                         | 8/18                             | 19:03                      | PC2 or Input B  |
|                                                                                                    | 14                                   | Showroom                     | A<br>-                     |                                 | 2005/08                         | 3/18                             | 19:06                      | Power ON        |
|                                                                                                    | 121                                  | Showroom                     | В                          |                                 | 2005/08                         | 3/18<br>5/40                     | 20:05                      | Power ON        |
|                                                                                                    | -                                    | No3                          |                            |                                 | 2005/08                         | 5/18<br>2/10                     | 20:07                      | Power ON        |
|                                                                                                    | 4                                    | Actief                       | Niet acti                  | ef                              | Toevoe                          | gen                              | Bewerl                     | ken Verwijderen |

U ziet uw planning in het venster Timerinstelingen:

 Selecteer het tijdstip waarop u wilt stoppen met verzenden. Klik op Toevoegen, selecteer het tijdstip, selecteer vervolgens Message Broadcasting end in het vak Bewerking en klik op OK.

U moet de eindtijd instellen, zo niet zal uw verzending voor onbepaalde tijd doorgaan.

U kunt de knoppen onderaan op het scherm gebruiken om uw tijdsinstellingen in te schakelen, uit te schakelen, te bewerken of te verwijderen.

13. Wanneer u klaar bent met uw tijdsinstellingen, klikt u op Sluiten om ze op te slaan.

#### opmerking

Gebruikers van projectoren of presentatoren kunnen de uitzending van het bericht op elk moment beëindigen door op de knop Esc op de projector of de afstandsbediening te drukken.

Zodra de knop Esc wordt ingedrukt, zal de projector geen rondzendberichten meer ontvangen tot hij opnieuw wordt opgestart.

## Problemen oplossen

Indien de berichten niet op de geselecteerde projectoren verschijnen, moet u het volgende controleren:

- Indien het bericht op geen enkele projector verschijnt, moet u de firewall-instellingen controleren op de computer waarop EasyMP Monitor wordt uitgevoerd. Verifieer of EasyMP Monitor als uitzondering is geselecteerd.
- Indien het bericht op één projector niet wordt weergegeven, verifieer dan of de instelling Stand-by modus in het menu Uitgebreid van de projector is ingesteld op Communicatie aan.
- Indien een gebruiker van een projector of een presentator op de knop Esc heeft gedrukt om de verzending van het bericht te beëindigen, zal de projector geen berichten meer ontvangen tot hij opnieuw is opgestart. Start de projector opnieuw op en ga na of het probleem is opgelost.